1. 登入後畫面如下:

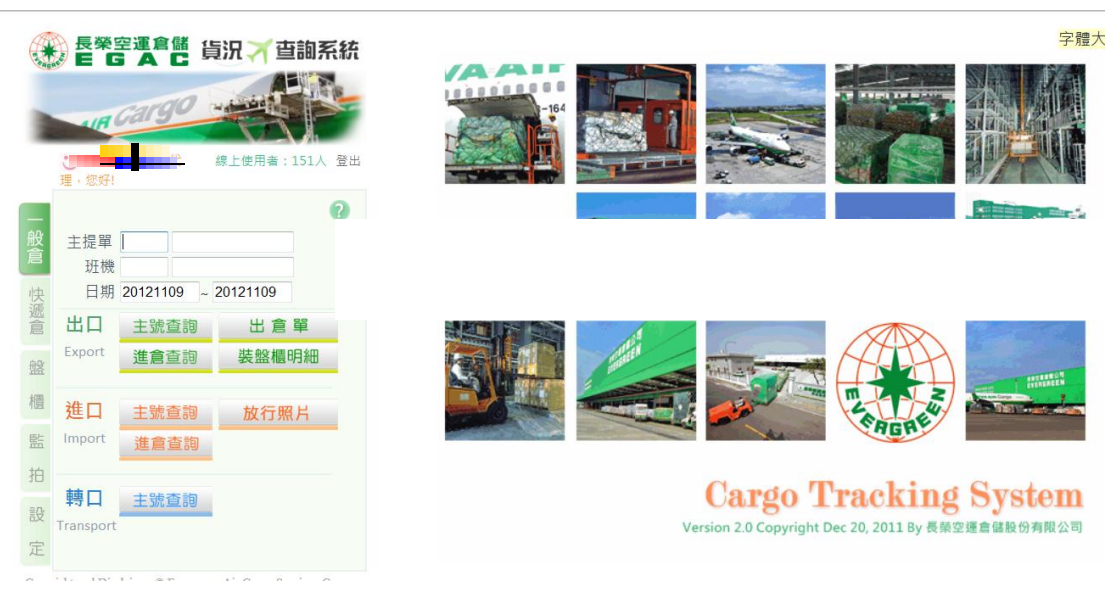

2. 請點選監拍後畫面如下:(監拍清單:列出使用者已申請之監拍清單)

|            |                                     | 空運會儲 貨況 ズロ<br>Cargo                  | <b>直詢系統</b> | 申請日期: | 監拍<br>~<br>查無 | 申請 <b>済單</b> | 搜尋 |
|------------|-------------------------------------|--------------------------------------|-------------|-------|---------------|--------------|----|
|            | ₩<br>理,您好                           |                                      | :155人 登出    |       |               |              |    |
| 一般倉快遞倉 盤 櫃 | 主提單<br>分提單<br>班<br>盤<br>機<br>進<br>日 | 20121109<br>20121109<br>進倉照片<br>打盤照片 | 2           |       |               |              |    |
| 監拍設定       | <mark>進口</mark><br>Import           | 監拍清單<br>監拍申請<br>監拍照片                 |             |       |               |              |    |

貨況查詢系統操作手冊-監拍申請

3. 請點選監拍申請後畫面如下:

| ● 長榮空運倉儲 貨況 / 查詢系統 |                         |                                                    |  |  |  |  |  |
|--------------------|-------------------------|----------------------------------------------------|--|--|--|--|--|
|                    | AUR                     | 進口貨物監拆通知申請單                                        |  |  |  |  |  |
|                    | UR Cargo                | ********[分批貨物請勿重覆申請] *********                     |  |  |  |  |  |
|                    |                         | 監拆單編號: 20121109                                    |  |  |  |  |  |
|                    | 理,您好!                   | * 主提單號碼:                                           |  |  |  |  |  |
|                    | 0                       | * 併提單號碼:                                           |  |  |  |  |  |
| 般                  | ╪提留                     | •                                                  |  |  |  |  |  |
| 倉                  | 分提單                     | 輸入多筆請以,分隔                                          |  |  |  |  |  |
| 快                  | 盤櫃                      | 班機:                                                |  |  |  |  |  |
| 遞合                 | 斑機                      | /病 /4- ⊕/- 。                                       |  |  |  |  |  |
| /                  | 進倉日 20121109 ~ 20121109 | 總什數:<br>總馬里:                                       |  |  |  |  |  |
| 盤                  | 中口 准合四片                 |                                                    |  |  |  |  |  |
| 櫃                  |                         | ↑ 貝土:<br>▲ 1999年1月1日                               |  |  |  |  |  |
| 5-                 | 打盤照片                    | * 啦~~~                                             |  |  |  |  |  |
| m                  |                         | 輸入多筆請以,分隔                                          |  |  |  |  |  |
| 拍                  |                         | *聯絡電話: 03-3938550                                  |  |  |  |  |  |
| 設                  | 些拍清單<br>进口              | 輸入多筆請以,分隔例:0912345678,02-12345679                  |  |  |  |  |  |
| -                  | 2年日 監拍申請                | 傳真號碼:                                              |  |  |  |  |  |
| Æ                  | SE拍照片                   | 論→2. 年時1000000000000000000000000000000000000       |  |  |  |  |  |
|                    |                         | 物八岁半竭水,万南 19.03-12.34307,02-21234307,<br>★ F-MAII: |  |  |  |  |  |
|                    |                         |                                                    |  |  |  |  |  |

- 4. 監拆申請畫面操作方式:
  - (1) 將監拍之各項資料輸入後,按「儲存」鍵即可。
  - (2) 紅色\*欄位為必要欄位(無\*之欄位非必輸欄位)。
  - (3) 併號必須全碼輸入(去除最前方之英文字及0),但可同時申請多筆併號, 輸入時以逗號分隔即可(請勿輸入ALL,系統將無法辨識)。
  - (4) 回覆監拆結果可輸入多個 E-mail,輸入時以逗號分隔即可。
- 5. 點選「監拍照片」,進入進口監拍照片查詢畫面,再點選下載郵寄可轉寄照片。

|     |              |                  |      |         |           | 字體          | 大小: <u>小 中 大</u> | 7 |
|-----|--------------|------------------|------|---------|-----------|-------------|------------------|---|
|     |              |                  | 進口監  | 拍照片查讀   | 1         |             |                  |   |
| 票號: | -            | 進倉日期             | 月:   | ~       | 查詢        |             | <u>郵寄歴史</u>      |   |
|     |              |                  | 預設帶出 | 35日內的資料 |           |             |                  |   |
| 序數  | 主提單          | 進倉日期             | 進倉   | 進倉照片 尨  | 牧行照片 原盤照片 | 監拍申請單       | 下載郵<br>寄         |   |
| 1   | 695-58907461 | 2012/11/29 06:45 | 併號   | Y       |           | 20121128044 | <b>_</b>         |   |

 6. 設定帳號基本資料設定:此畫面所有欄位資料皆提供進口監拍申請使用,會 自動帶入監拍申請畫面。

|     | 長榮望      | 三連倉儲 貨       | 況、一查詢系  | 統             |          | 帳號基本資料設定         | 字體大小:小 虫 2<br>儲存 |
|-----|----------|--------------|---------|---------------|----------|------------------|------------------|
|     | 理,您好!    |              | 建立 140人 | <sub>登出</sub> | : NCA001 | 聯絡電話: 03-3938550 |                  |
| _   |          |              | (       | 聯絡人           | :        | 傳真號碼:            |                  |
| 般倉  |          | 登入帳號<br>舊密碼  | NCA001  | E-MAIL        | .:       |                  |                  |
| 快遞倉 | 變更<br>密碼 | 新密碼<br>確認新密碼 |         | 監拍注意事項        | :        |                  |                  |
| 盤   |          |              | VELE    |               |          |                  |                  |